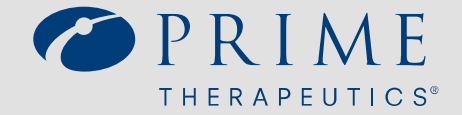

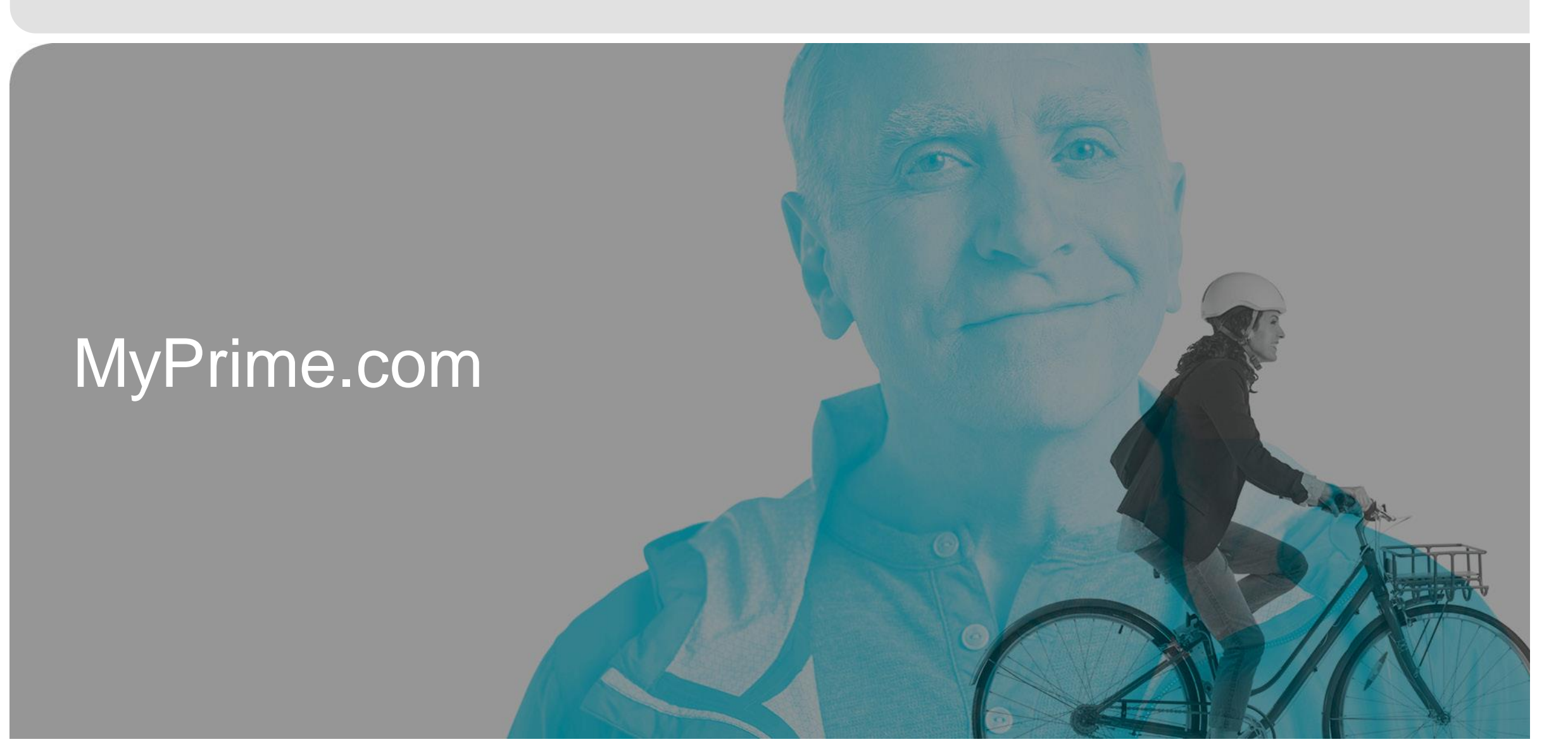

### Helping members manage their prescription drug benefit

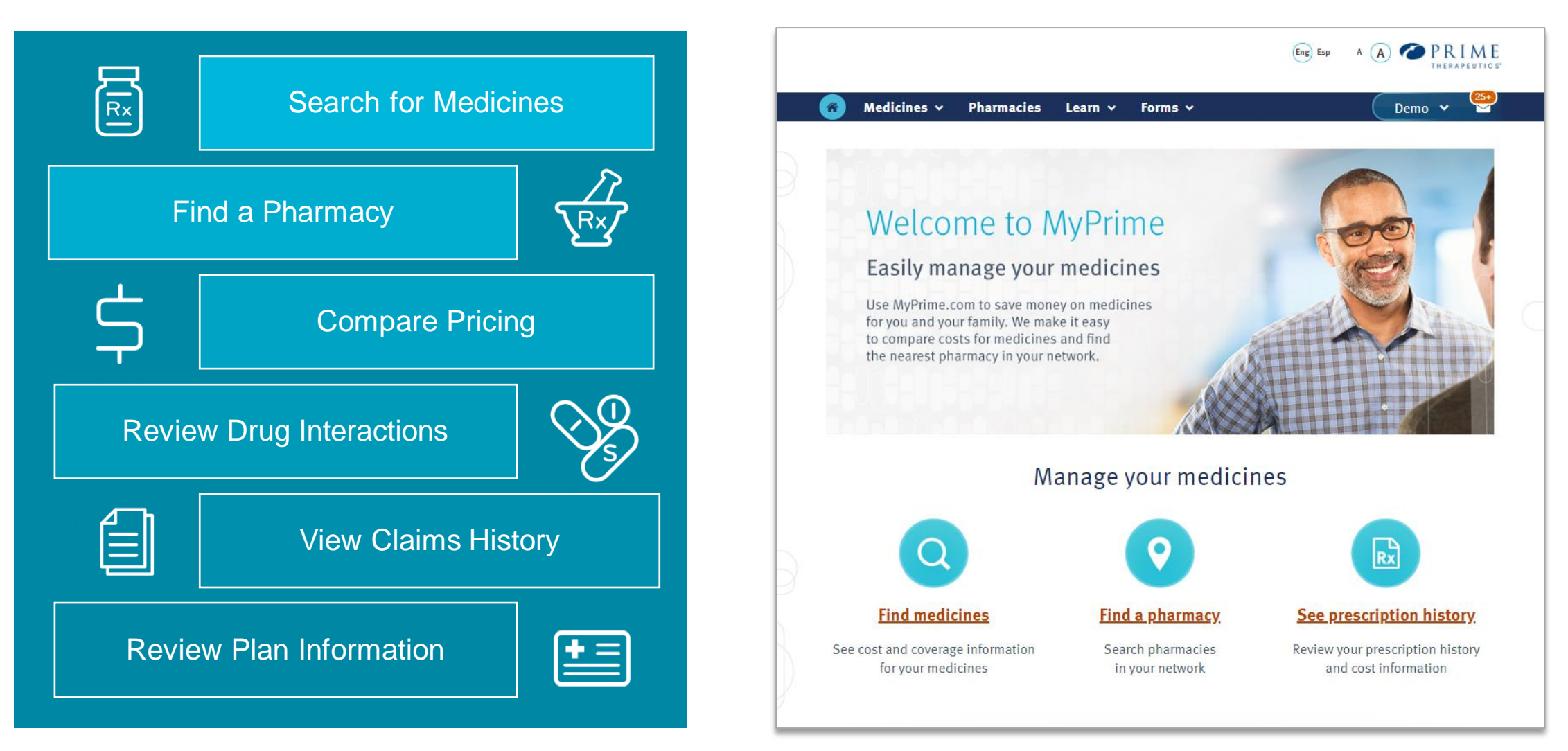

### **Registering on MyPrime.com**

# Registration on MyPrime.com is a simple three step process

 Enter your plan information

| 2 |
|---|
|---|

Complete your personal information

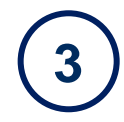

Create your unique account information

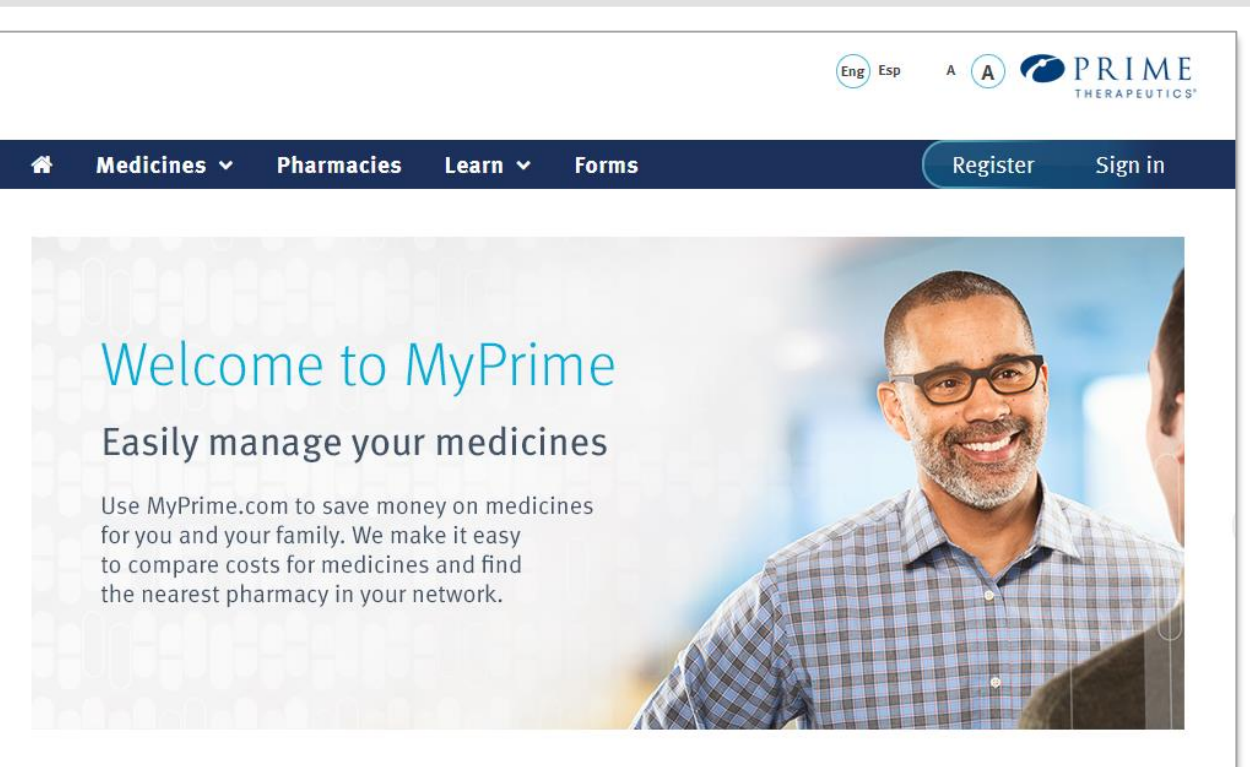

#### Register now and find ways to save

It only takes a moment to register with MyPrime. You'll get personalized information on medicine costs and coverage based on your benefit plan.

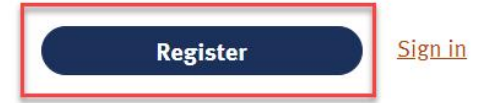

Or select a plan and explore MyPrime without signing in.

| Eng Esp A A<br>Medicines – Pharmacies Learn – Forms Regis                                                                                       | IMA, Inc.<br>Jennie-O Turkey Store<br>Johnson Controls<br>Medtronic                                                                                                    |
|----------------------------------------------------------------------------------------------------|----------------------------------------------------------------------------------------------------|
| Register your account         You're just three steps away from being registered.         Image: You will need your member ID card.             | Mississippi State & School Employees' Health Insurance Plan   Mississippi State & School Employees' Health Insurance Plan   University of Minnesota   Alignment Health Plan   You're just t   AmeriHealth Administrators   Arkansas BlueCross BlueShield   Asuris Northwest Health                                                                                                    |
| <ul> <li>Enter your plan information.</li> <li>What is your health plan?</li> <li>Select</li> <li>Are your a Medicare Part D member?</li> </ul> | Image: Avaluation Secure X + Difference X + Difference X + Diffe |
| 1. Select your health plan from the drop down list                                                                                              | Are you a Medicare Part D member?<br>Are you a Medicare Part D member?<br>Select<br>Select                                                                                                    |
| Identify if you are a Medicare Part D member<br>Click <b>Next step</b>                                                                          | No                                                                                                    |

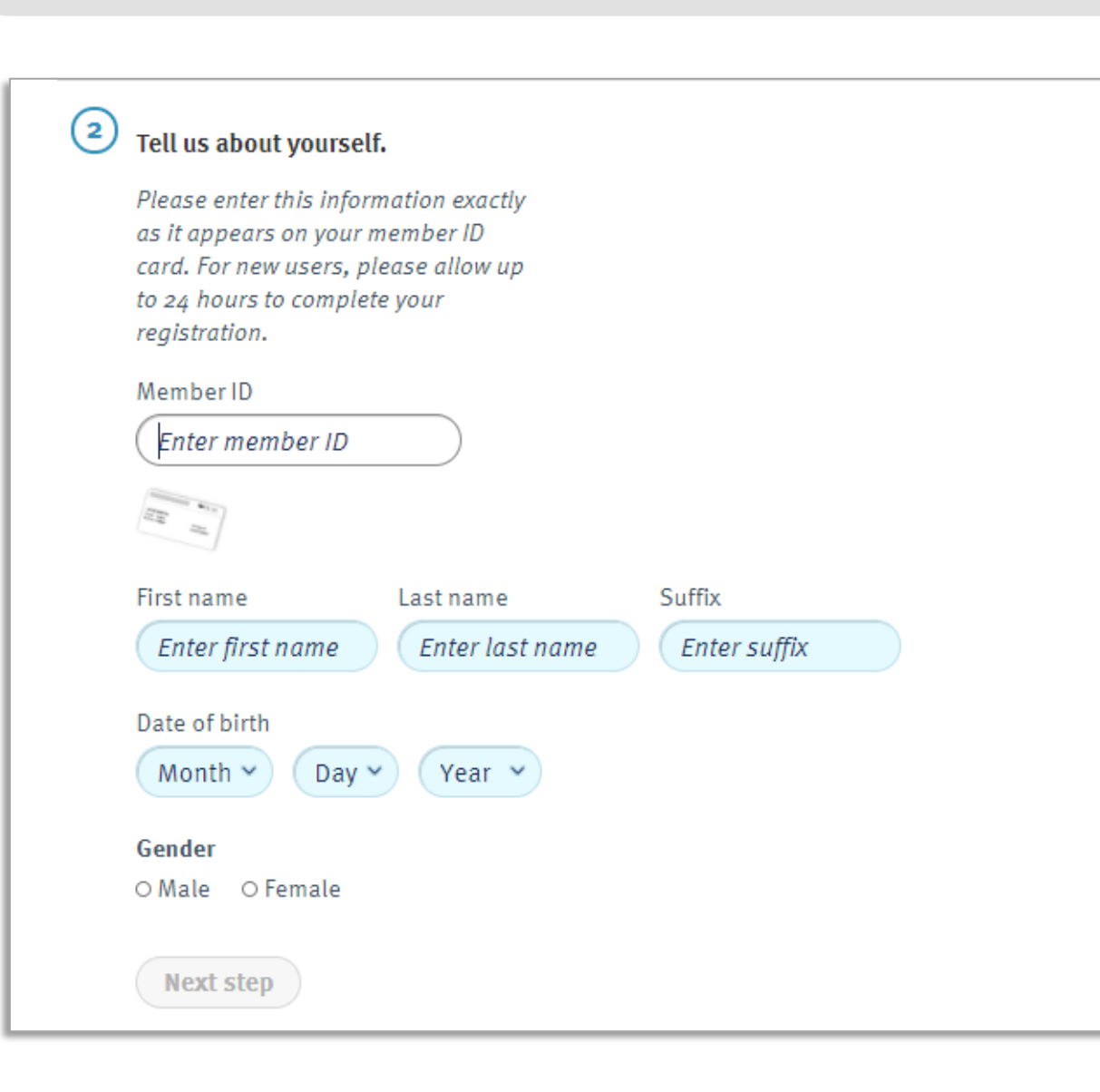

| 2 Tell us about yours                                                                                          | elf.                                                            |              |    |  |
|----------------------------------------------------------------------------------------------------|-----------------------------------------------------------------|--------------|----|--|
| Please enter this info<br>as it appears on you<br>card. For new users,<br>to 24 hours to comp<br>registration. | ormation exactly<br>r member ID<br>please allow up<br>lete your |              |    |  |
| Member ID                                                                                                    |                                                                 |              |    |  |
| 8585858585                                                                                                    | ОК                                                              |              |    |  |
|                                                                                                    |                                                                 |              |    |  |
| First name                                                                                                    | Last name                                                       | Suffix       |    |  |
| Demo                                                                                                    | Memeber                                                         | Enter suffix | ок |  |
| Date of birth                                                                                                  |                                                                 |              |    |  |
| Oct 👻 18                                                                                                    | • 2002 • OK                                                     |              |    |  |
| Gender                                                                                                    |                                                                 |              |    |  |
| ● Male   ○ Female                                                                                              | ОК                                                              |              |    |  |
| Next step                                                                                                    |                                                                 |              |    |  |

2. Complete your personal information as it appears on your member ID card Click Next step

| (3) | Create your account.                                                                            | ③ Create your account.                                                                          |
|-----|-------------------------------------------------------------------------------------------------|-------------------------------------------------------------------------------------------------|
|     | Select username                                                                                 |                                                                                                 |
|     | Enter username                                                                                  | Select username                                                                                 |
|     | Usernames are case-sensitive and between 6-12 characters, with no spaces.                       | fdshl555 OK                                                                                     |
|     | Enter email address (required except for Medicare Part D users)                                 | Usernames are case-sensitive and between 6-12 characters, with no spaces.                       |
|     | Enter email address                                                                             | Enter email address (required except for Medicare Part D users)                                 |
|     | Enter password                                                                                  | email@email.com OK                                                                              |
|     | Enter password                                                                                  |                                                                                                 |
|     | Passwords are case-sensitive, between 8-20 characters, and must include at least one letter and | Enter password                                                                                  |
|     | one number.                                                                                     | ••••••••••••••••••••••••••••••••••••••                                                          |
|     | Enter password again                                                                            | Passwords are case-sensitive, between 8-20 characters, and must include at least one letter and |
|     | Enter password again                                                                            | one number.                                                                                     |
|     | Select a security question                                                                      | Enter password again                                                                            |
|     | What is your favorite color?                                                                    | ••••••••••••••••••••••••••••••••••••••                                                          |
|     | Type in your answer                                                                             |                                                                                                 |
|     |                                                                                                 | Select a security question                                                                      |
|     |                                                                                                 | What is your favorite color?                                                                    |
| 3.  | Select a username                                                                               |                                                                                                 |
| •   |                                                                                                 | Type in your answer                                                                             |
|     | Add your email address                                                                          | Вше ОК                                                                                          |
|     | Create a password                                                                               |                                                                                                 |
|     |                                                                                                 |                                                                                                 |
|     | Select & answer your security question                                                          |                                                                                                 |
|     | Click Accept terms and complete registration                                                    | Accept terms and complete registration <u>Cancel</u>                                            |
|     | ener registration                                                                               |                                                                                                 |
|     |                                                                                                 |                                                                                                 |

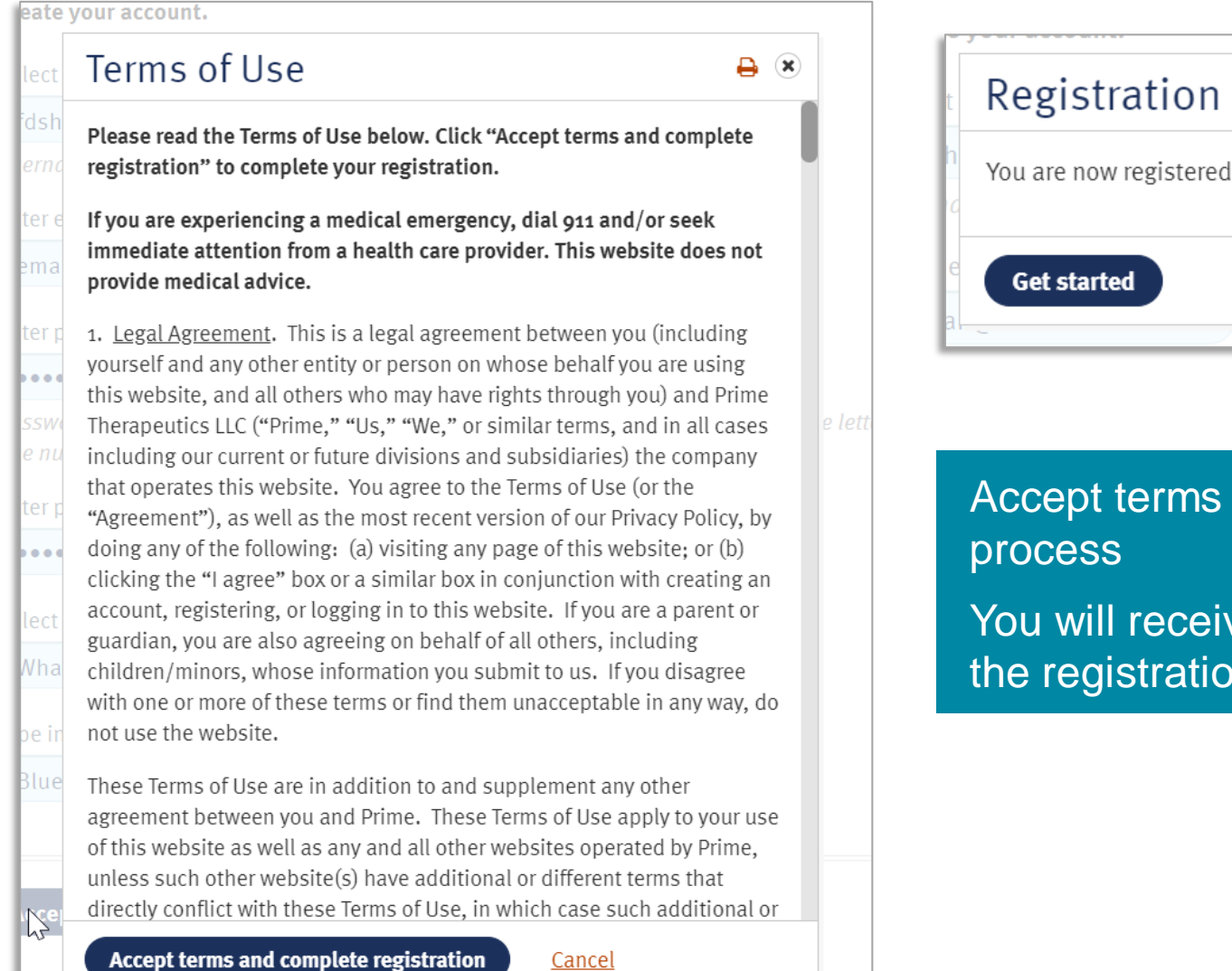

| Registration confirmation          |
|------------------------------------|
| You are now registered. Thank you. |
| Get started                        |

Accept terms of use to complete the registration process

You will receive a Registration confirmation to confirm the registration process

#### **Home Page**

The Home Page is designed to provide quick links to the information that matters most to members: Find a medicine, Find a pharmacy, and Prescription history. The Home Page also provides quick access to other features such as access to home delivery pharmacy and specialty medicine information as well as unique member account preferences.

#### Medicines 🗸 Pharmacies Learn v Forms ~

Nancy 🗸

Eng Esp

AA

PRIME

#### COVID-19 Update

We are taking steps to meet the needs of our clients and their members. Our goal is to provide appropriate coverage of approved COVID-19 vaccines once they are available. Members should check their health plan website for vaccine coverage details.

#### Welcome to MyPrime

Easily manage your medicines

Use MyPrime.com to save money on medicines for you and your family. We make it easy to compare costs for medicines and find the nearest pharmacy in your network.

#### Manage your medicines

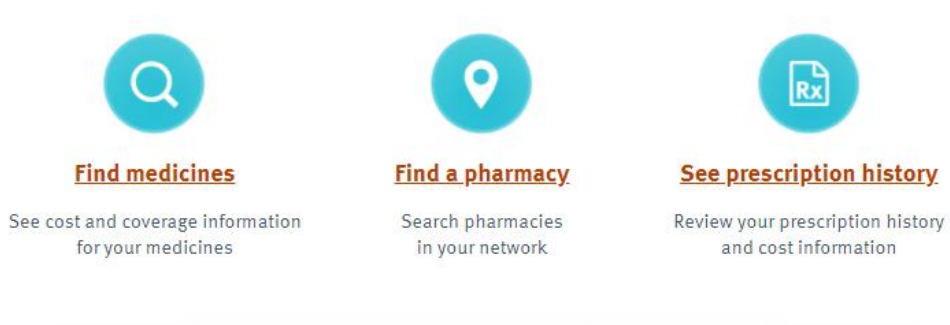

RX

and cost information

#### **Find medicines**

When selecting **Find medicines** members can perform medicine searches by drug name or condition. Once a drug is selected, members will be provided coverage status based on their individual benefit plan, see brand or generic equivalents, be provided a link to access therapeutic alternatives and view drug cost by selecting a retail or home delivery pharmacy.

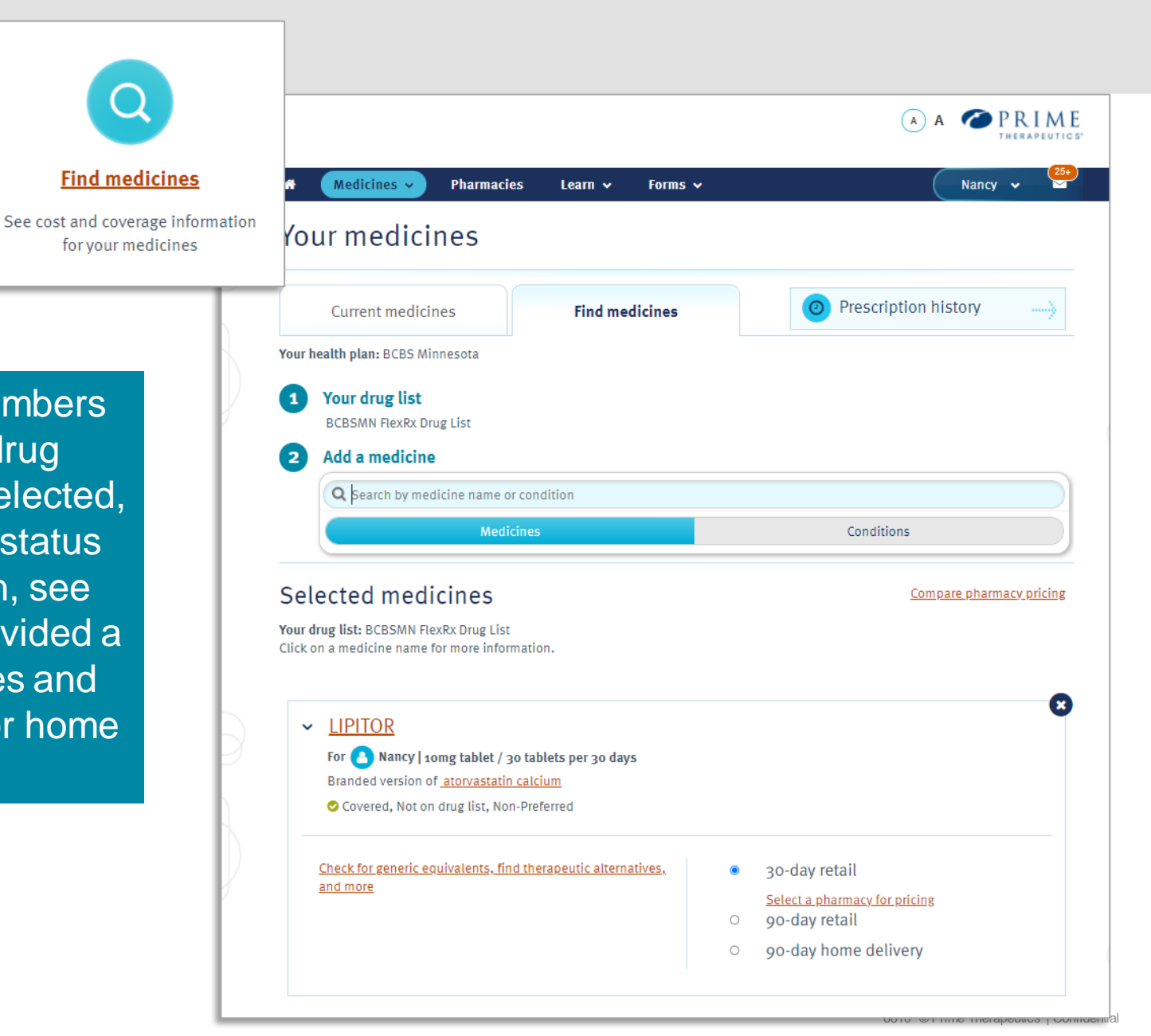

#### **Medicine detail**

By clicking on the medicine name on the Find medicines page, members will be directed to our Medicine details page where they will have access to clear coverage information, generic equivalents, information on therapeutic alternatives and much more. Members are also able to select a retail or home delivery pharmacy to view pricing information.

| LIPITOR                                                                                             |   |                         |       |
|----------------------------------------------------------------------------------------------------|---|-------------------------|-------|
| 10mg tablet / 30 tablets per 30 days Select a different dosage                                      |   |                         |       |
| Branded version of <u>atorvastatin calcium</u>                                                      |   |                         |       |
| ♥ No interactions found                                                                             |   |                         |       |
| Drug List                                                                                           |   |                         |       |
| Your drug list: BCBSMN FlexRx Drug List                                                             |   |                         |       |
| Coverage information                                                                                |   |                         |       |
| 😎 Covered                                                                                           | 0 | 30-day retail           |       |
| This medicine is covered by your pharmacy benefit plan.                                             | 0 | 90-day retail           |       |
| <b>Not on drug list</b><br>This drug is not included on your health plan's drug list, or formulary. | ۲ | 90-day home delivery    |       |
| Non-Preferred                                                                                       |   | Express Scripts         |       |
| Drug classified as not preferred on the drug list. Usually a higher copayment than preferred drugs. |   | Pharmacy<br>Total cost: | \$98; |
|                                                                                                    |   | Your cost:              | \$98  |
| Generic equivalent                                                                                  |   |                         |       |
| atorvastatin calcium                                                                                |   | FILL MEDICINES          | 5     |

Most conditions can be treated by more than one medicine. A therapeutic alternative is a chemically similar drug which can resolve some of the same symptoms. It can be the generic version of a brand-name medicine or a different brand-name medicine. It can also save you money. Talk to your doctor to see if a therapeutic equivalent could work for you.

#### Check for therapeutic alternatives

Medicines ~

Pharmacies

Learn 🗸

Forms v

| you'll pay after your health plan's cost   |
|--------------------------------------------|
| share - such as copay, coinsurance,        |
| deductible or premium - have been          |
| met. Actual cost will be determined at the |
| time of purchase.                          |
|                                            |

Nancy

### Find a pharmacy

When looking for in network pharmacies, a member can click on **Find a pharmacy**. A member will first identify if they are looking for a retail or home delivery pharmacy. Once identified, the member will be asked to enter a city, state or zip code to generate a list of in-network pharmacies if the member selected retail.

If a member selects retail, resulting list will provide the member with up to 25 in-network retail pharmacies. Based on plan set-up, members may be able to further filter their results to search only for pharmacies able to provide a 90-day supply, open 24-hours, licensed to administer vaccines onsite and fill an electronic prescription.

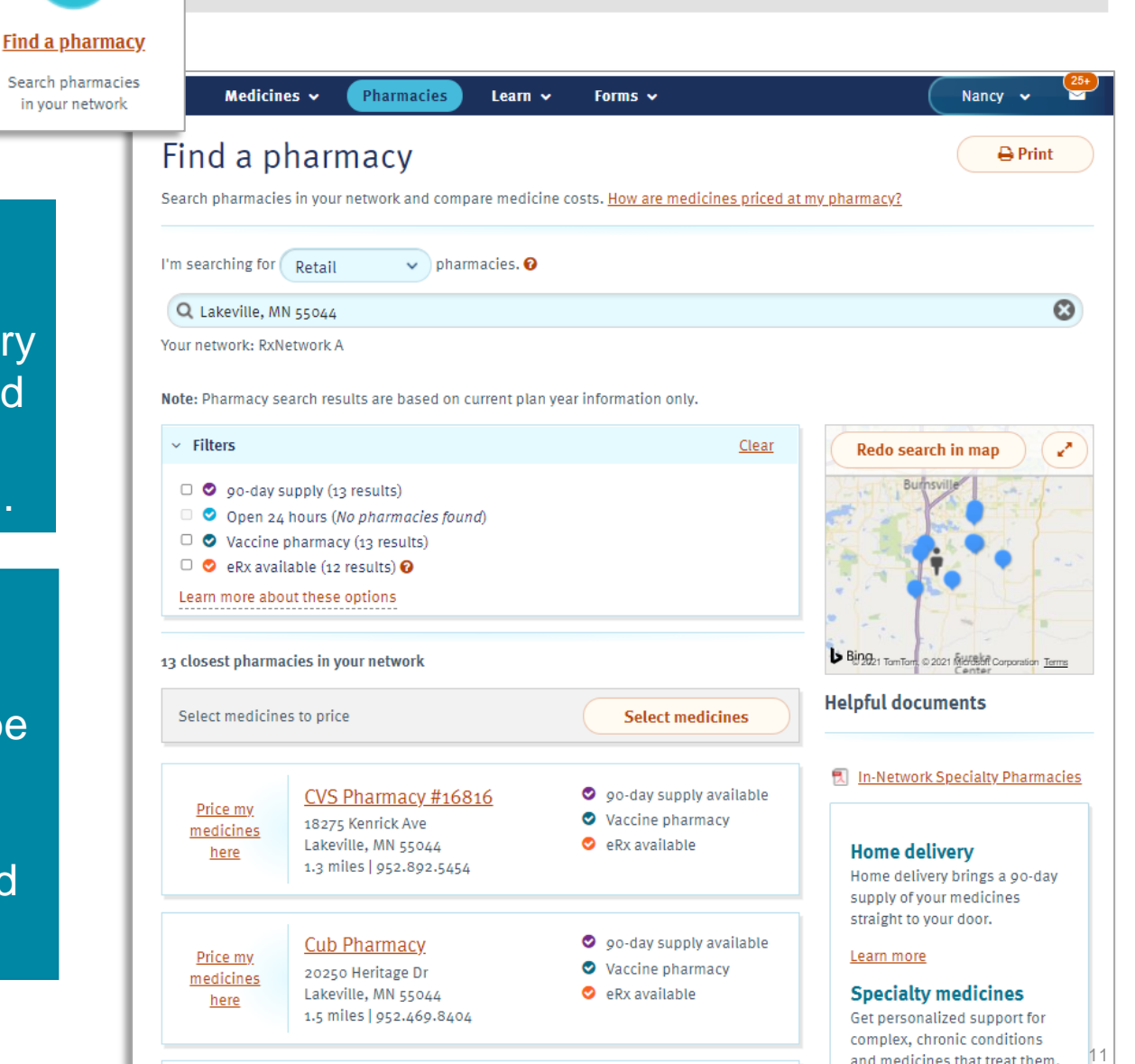

### **Find a pharmacy**

When pricing medicines at the retail locations on the Find a pharmacy page, the member will first click on Select medicines. Members can then identify the medications they are looking to price. The site will deliver up to date pricing for the pharmacies listed in the search results. Prime automatically delivers pricing for the first pharmacy on the list, members would click on "Price my medicines here" to get pricing at any of the additional pharmacies on the list. This alleviates members having to wait while we bring back pricing for all 25 pharmacies.

11 closest pharmacies in your network

Community Pharmacy at

Safeway Pharmacy #1504

St. Charles M

2500 Ne Neff Rd

Bend, OR 97701

1.1 miles | 541.706.7731

2650 Ne Highway 20

1.5 miles | 541.383.6509

Costco Pharmacy #101

Bend, OR 97701

🗢 90-da

Vacu

🛛 90-da

Vacci

availa

Select medicines to price

Price my

medicines

here

Price my

medicines

here

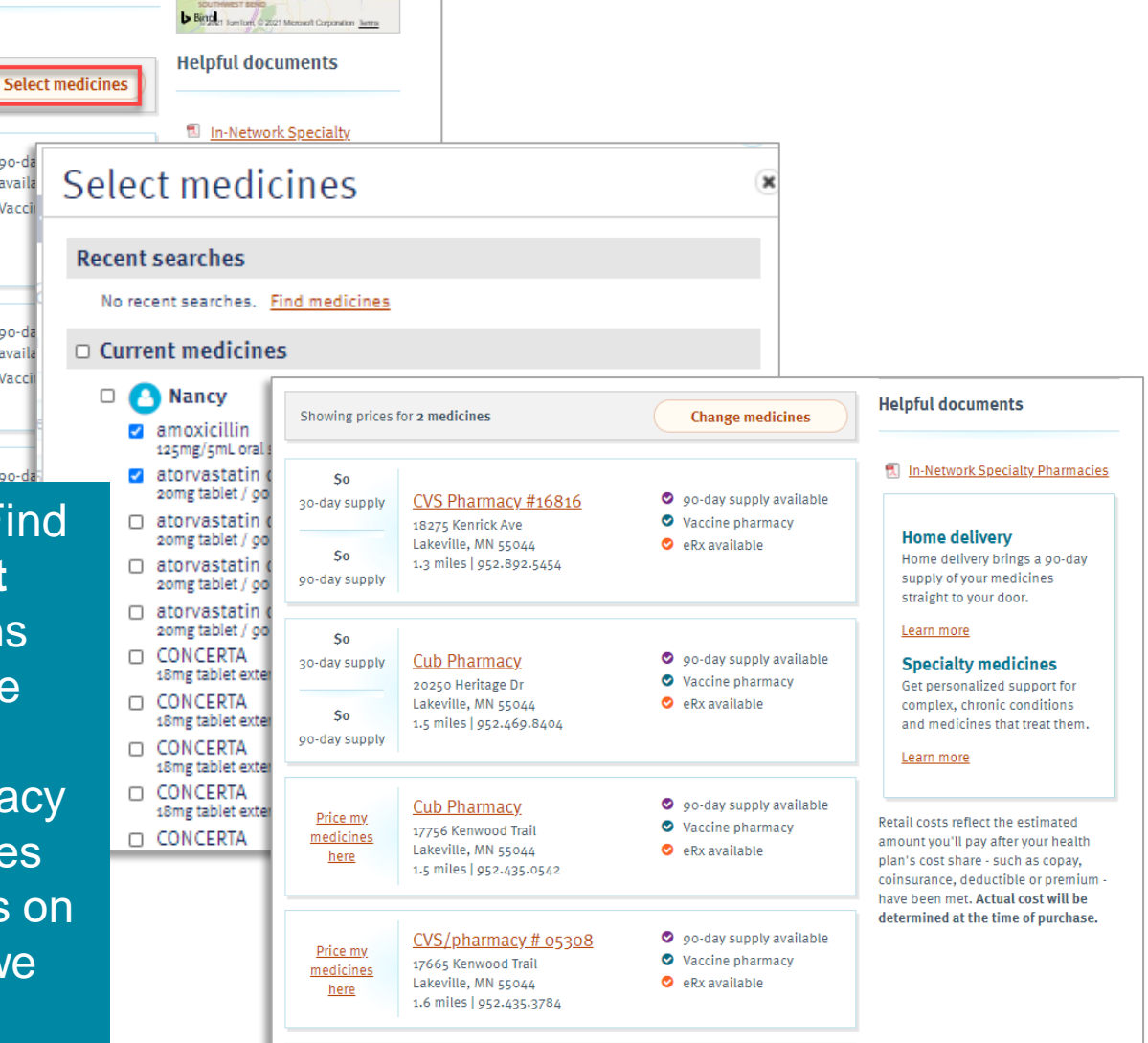

#### **Prescription history**

Prescription history displays up to two years of prescription history. Members can view information by individual and can adjust the date range to meet their needs. MyPrime.com will display the total cost, plan paid and out of pocket expenses based on the individual and date range selected. Members can choose to print or download the results.

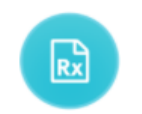

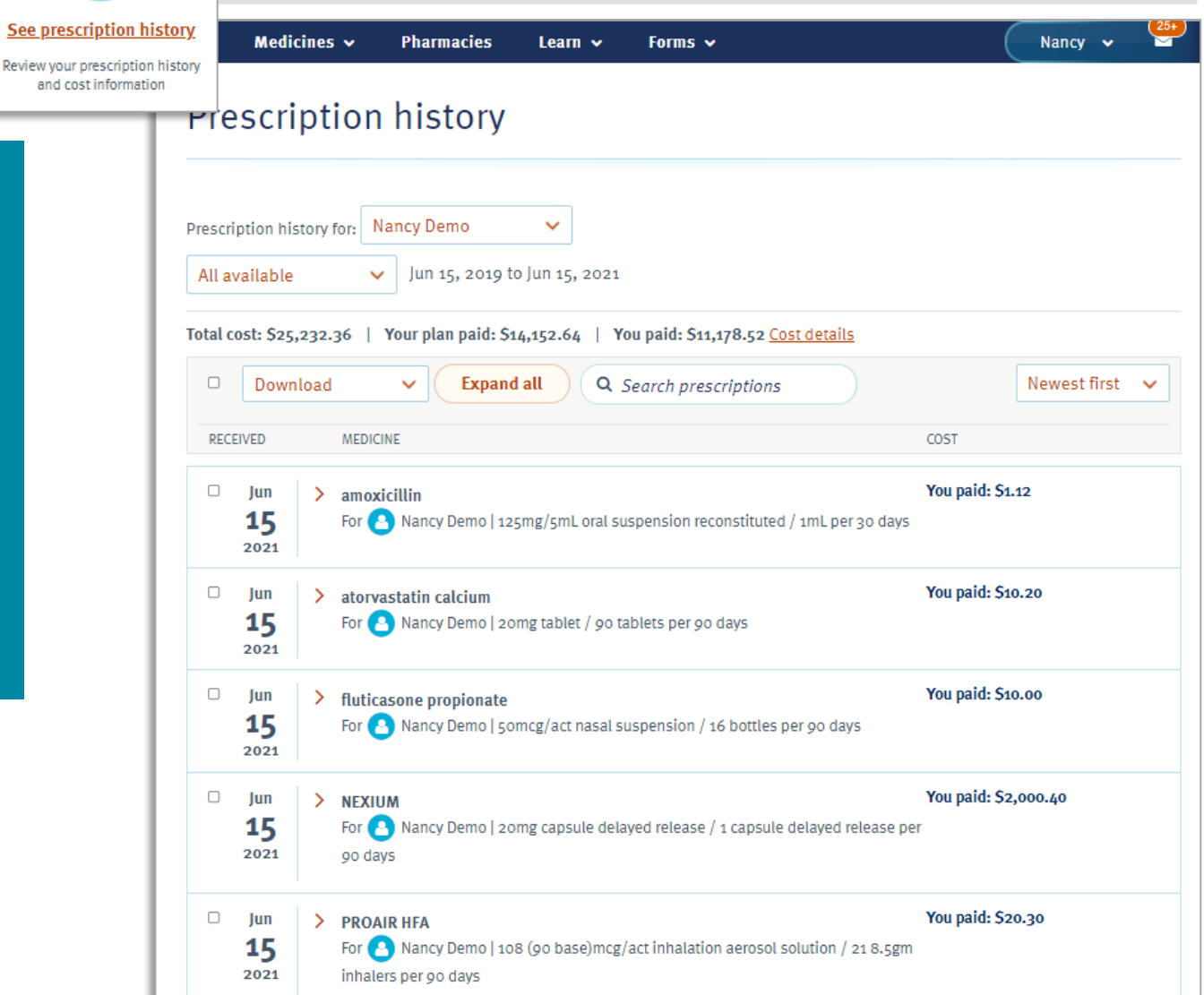

#### Your medicines

The Your medicines page provides members with detailed information regarding prescriptions filled within the past year. Members have access to detailed information on their prescriptions including when it was last filled. Members are provided prescription cost information and are able to link directly to the home delivery pharmacy selected if they choose 90-day home delivery. Members are also able to access the Find a pharmacy page to compare pharmacy pricing from this page.

Medicines ~

4

View n

Pharma

Prescribed by: Fidel Martin

#### YOL Your medicines Fill with home d Fill specialty medicines Prescription history Medicines ~ Pharmacies Learn 🗸 Forms 🗸 Nancy 🗸 Find medicines Your medicines Prescription history **Current medicines** Find medicines ✓ Sort by: Most recent ✓ View medicines for: Everyone Compare pharmacy pricing List of current medicines Click on a medicine name for more information amoxicillin For A Nancy | 125mg/5mL oral suspension reconstituted / 1mL per 30 days Prescription number: 6446691825985900 30-day retail Last filled on: June 15, 2021 Select a pharmacy for pricing 90-day retail 0 Last filled at: Cub Pharmacy, 300 E Travelers Trail 90-day home delivery Prescribed by: Nancy Smith Find therapeutic alternatives and more information atorvastatin calcium For A Nancy | 20mg tablet / 90 tablets per 90 days Generic version of LIPITOR Prescription number: 999999 30-day retail Last filled on: January 12, 2015 Select a pharmacy for pricing

6810 © Prime Therapeutics | Confidential

90-day retail

| Learn Forms Coverage and cost<br>Coverage and cost<br>Getting started with Prime<br>About home delivery<br>About specialty medicines<br>Look up a term in our dictionary<br>Utilization Management<br>Coverage and cost                 | ✓ Nancy ✓ 255                            | Me<br>ans<br>the<br>vie<br>ind<br>Ma                 |
|----------------------------------------------------------------------------------------------------|------------------------------------------|------------------------------------------------------|
| Learn more about your pharmacy benefits, from filling a prescript common questions below.                                                                                                    | # Medicines * Pharmacies Learn * Forms * | (                                                    |
| ✓ Why did the cost of my medicine change even                                                                                                    | Prime Dictionary                         |                                                      |
| When paying full price or a percentage of the cost of your<br>Drug pricing changes based on drug supply and demand,<br>with pharmacies. Because of these things, you may see cl<br>pharmacy AND among participating network pharmacies. | A Medi                                   | icines 🗸 Pharmaci                                    |
| you may want to <u>crieck pricing at several participating pric</u>                                                                                                    | > Abridged formulary                     |                                                      |
| > Why should I use a network pharmacy?                                                                                                    | > Accumulated deductible                 | You can                                              |
| > How do I get a prior authorization for my medi                                                                                                    | > Amount due                             | <ul> <li>A 90-day su</li> <li>Free standa</li> </ul> |
| Why do some prescription drugs need prior au authorization?                                                                                                    | В                                        | Select                                               |
|                                                                                                    | > Benefit                                |                                                      |
| > Can I get a brand name drug when a generic et                                                                                                    | > Benefit design                         |                                                      |
| > What is a copay?                                                                                                    | > Benefit exclusion                      |                                                      |
| > What is coinsurance?                                                                                                    | > Benefit limitation                     |                                                      |
| J                                                                                                    | > Benefit maximum                        |                                                      |
|                                                                                                    |                                          |                                                      |

mbers can learn more about Prime's programs, find swers to frequently asked questions, learn more about ir home delivery and specialty pharmacy options, w clear and simple definitions to common pharmacy ustry terms and find more information on Utilization nagement from the Learn drop down.

#### Forms 🗸 learn v 🔺 (A) 🏉 P R I M E A Medicines V Pharmacies Learn V Forms V Home delivery Robert 🛩 Utilization Management get medicine sent directly to your door with home delive ery offers convenience to manage your long-term condition How utilization management works for you upply of medicine and auto-refills (if allowed by your hea rd shipping and 24/7 support from pharmacy experts Utilization management (UM) is a process that is part of your health plan. Utilization management helps to make sure that you are getting the right drugs -- all while a home delivery pharmacy to manage your n helping to make medicine more affordable. Utilization management is made up of several different programs Health plans call for utilization management on some medicines to keep you safe, by helping to make sure the medicines you take are prescribed by your doctor and PRESS SCRIPTS' used correctly. Utilization management is made up of programs that include: • Step therapy helps lower costs through safe, less expensive drugs. This program uses a "step" approach with drugs for certain conditions. This means that you may have to first try a safe, lower-cost drug, or one that may be more clinically effective, before "stepping up" to a different drug. · Prior authorization helps improve safety. Some drugs can be misused or overused, or may not be the best choice for your health condition. Prior authorization (sometimes called pre-approval) means that your medicine needs to be approved by your health plan before it will be covered. Quantity limits helps to lower waste. This program controls how often or the amount you can get filled at once. These limits promote safe, cost-effective drug use. They also help reduce waste and overuse.

#### **Forms**

The Forms page provides members easy access to all relevant plan and member documents. Members can also access online coverage exceptions forms where available.

Forms 🗸

| Forms •                 |                                                                                                    | Eng Esp A (A) C PRIME     | 5 |
|-------------------------|----------------------------------------------------------------------------------------------------|---------------------------|---|
| Plan documents          | # Medicines Y Pharmacies Learn Y Forms Y                                                                                                    | Register Sign in          |   |
| Coverage Exception form | Get the forms you need                                                                                                    |                           |   |
| P                       | Your drug list: Balanced Drug List                                                                                                    | Change                    |   |
| p.                      | ACA Prevention Copay Waiver Program Summary                                                                                                    | Download PDF              |   |
|                         | Affordable Care Act (ACA) Copay Waiver                                                                                                    | Download PDF              |   |
|                         | Balanced Dispensing Limits                                                                                                    | Download PDF              |   |
|                         | Balanced Drug List                                                                                                    | Download PDF              |   |
| 26                      | BlueCross BlueShield of Illinois Nondiscrimination and<br>Accessibility Notice                                                                                                    | Download PDF              |   |
|                         | Coverage Exception<br>Coverage Exceptions are necessary for certain drugs that are eligible<br>for coverage under your health plan's drug benefit. If the request is<br>not approved by the health plan you may still purchase the<br>medication at your own expense.<br><u>Request for Prescription Drug Coverage Exception</u> | View forms & instructions |   |
|                         | Coverage Exception Physician Fax Form                                                                                                    | Download PDF              |   |